## How to Log into your Alverno Office 365 Student Email Account

1. Open a browser and navigate to <u>https://student.alverno.edu</u>

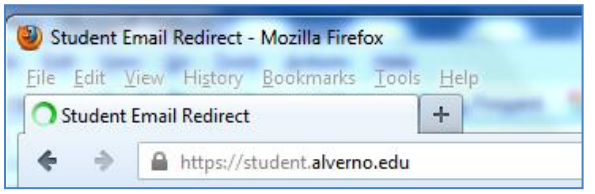

2. Enter your Alverno email address and password. Click OK

| Connect to fs and alverno edu                                                        | Officampus:                                                                                                    |
|--------------------------------------------------------------------------------------|----------------------------------------------------------------------------------------------------|
|                                                                                      | Sign In                                                                                                    |
| Connecting to fs.emp.alverno.edu.<br>User name:<br>Password:<br>Remember my password | fs.emp.alverno.edu Type your user name and password. User name: teatstu1@alverno.edu Example: Domain\username Password: ••••••• |
| OK Cancel                                                                            | Sign In                                                                                                    |

3. An Office 365 window will open. Click the Outlook link (at the top of the screen) or Inbox (in the middle of the screen) to open your email Inbox.

| Home - Mozilla Firefox                                                  |                                                           |                        |
|-------------------------------------------------------------------------|-----------------------------------------------------------|------------------------|
| le Edit View History Book                                               | narks Iools Help                                          |                        |
| 3 Home                                                                  | *                                                         | With the second second |
| 🗧 🔹 🔒 https://portal.m                                                  | iicrosoftonline.com/TWDefault.aspx                        |                        |
| Office 365                                                              |                                                           | Hor Outlook            |
| Start here                                                              |                                                           |                        |
| <ol> <li>Get an overview of O</li> <li>Learn the basics. Rea</li> </ol> | ffice 365. Watch the user tour<br>d the Quick start guide |                        |
| Outlook                                                                 |                                                           |                        |
| bail and arracs un                                                      | ur Outlook calendar, contacts, and tacks                  |                        |
| Inbox Calendar I Opti                                                   | ons                                                       |                        |
| thoox calendar 1 opu                                                    | 0115                                                      |                        |
|                                                                         |                                                           |                        |
|                                                                         |                                                           |                        |
|                                                                         |                                                           |                        |
| Test 1 Student - Outlook W                                              | eb Ann - Mazilla Firefox                                  | Concernance of         |
| File Edit View History Pe                                               | elemente Teale Hale                                       |                        |
| Test 1 Student Outlash                                                  | Veb Area                                                  |                        |
| V Test 1. Student - Outlook V                                           | чев Арр                                                   | # # 12 T               |
| ♦ ⇒ https://bl2pi                                                       | d0710.outlook.com/owa/                                    |                        |
| Microsoft                                                               |                                                           | Hama                   |
| Cia Office 365                                                          |                                                           | Home                   |
| Mail > Inbox 401 Items                                                  |                                                           |                        |
| <ul> <li>Favorites</li> <li>Inbox (126)</li> </ul>                      | New - Delete - Move - Filter - View -                     | S                      |
|                                                                         | Search Entire Mailbox                                     |                        |
| Unread Mail (126)                                                       | Arrange by Date 👻 N                                       | Newest on Top          |
| Sent Items                                                              | Last Week                                                 | *                      |
|                                                                         | A Malian Cina                                             |                        |